# Send Purchase Orders and Receive Inventory

#### **Email the Purchase Order**

Email Purchase Orders to your vendors directly from the IndusTrack system. To do this, go to **Settings > Inventory > Purchase Orders**.

From the Purchase Order list, find the Purchase Order to send. Click the 3-dot menu and select Send Mail.

| IndusTrack MAP  | CUSTON | IER   | ESTIMATES | SCHEDULE   | INVOICES   | TIMESHEET | SNOWTRACK      | P.O. | REPORTS |                    |                    |            | 214. 🖵 😯 🌼          |
|-----------------|--------|-------|-----------|------------|------------|-----------|----------------|------|---------|--------------------|--------------------|------------|---------------------|
| морне Арр       |        |       |           |            |            |           |                |      |         |                    |                    |            |                     |
| E Membership    |        | Filte | Filter    |            | t.         |           |                |      |         |                    |                    |            |                     |
| H Inventory     | ~      |       |           |            |            |           |                |      |         |                    |                    | + ADD NE   | MORE ACTIONS +      |
| Inventory list  |        |       | Number    | Vendor     |            | Vendor    | Invoice Number |      | Job #   | Status             | Created By         | Amou       | nt                  |
| Inventory list  |        |       | з         | Parkland   | Warehouse  |           |                |      |         | New                |                    | \$38,2     | 80.00               |
| Equipment       |        |       | 2         | RS Spare   | Parts      |           |                |      |         | Inventory Received | Peter Richards     | \$00       | ✓ Edit              |
| Warehouses      |        |       | 1         | Twin Citie | es Trading |           |                |      |         | New                | Peter Richards     | \$20       | Preview             |
| Vendors         |        |       |           |            |            |           |                |      |         | 1                  | ems per page: 25 👻 | 1 – 3 of 3 | 🖨 Print             |
| Purchase orders |        |       |           |            |            |           |                |      |         |                    |                    |            | Send Mail           |
| Masluna         |        |       |           |            |            |           |                |      |         |                    |                    |            | 📜 Receive Inventory |
| markups         |        |       |           |            |            |           |                |      |         |                    |                    |            |                     |
| PriceBooks      | ٠      |       |           |            |            |           |                |      |         |                    |                    |            |                     |
| Scheduling      | <      |       |           |            |            |           |                |      |         |                    |                    |            |                     |

From the **Send Purchase Order window**, the vendor's email address will already be indicated in the Recipients field. Add other email addresses as needed.

| IndusTrack MAP  | CUSTOMER ESTIMATES | SCHEDULE INVOICES 1    | TIMESHEET SNOWTRACK   | P.O. REPORTS |                |                | 214          | 0 🔅 🕲     |
|-----------------|--------------------|------------------------|-----------------------|--------------|----------------|----------------|--------------|-----------|
| 🔳 морне Арр     |                    |                        |                       |              |                |                |              |           |
| Membership      | Filter: Filter     | 1                      |                       |              |                |                |              |           |
| 🗮 Inventory     | *                  |                        |                       |              |                | -              | ADD NEW MORE | ACTIONS + |
| Inventory list  | Number             | Vendor                 | Vendor Invoice Number | Inh C Status |                | Created By     | Amount       |           |
| inventory list  | 3                  | Parkland Send Purchase | e Order               |              | ×              |                | \$38,280.00  | ÷         |
| Equipment       | 2                  | RS Spare Recipients    | 5:                    | *            | eived          | Peter Richards | \$0.00       | ÷         |
| Warehouses      | 1                  | Twin Citie             | arkland.com 🛞         |              |                | Peter Richards | \$2,000.00   | ÷         |
| Vendors         |                    | Subject                |                       |              | ltems per page | 25 💌 1 – 3 of  |              |           |
| Purchase orders |                    | Message F              | Body                  |              |                |                |              |           |
| Markups         |                    |                        | ,                     |              |                |                |              |           |
| PriceBooks      | < .                |                        |                       |              |                |                |              |           |
| -               |                    |                        |                       | 11           |                |                |              |           |
| Scheduling      | <                  |                        | SEND CAN              | ICEL         |                |                |              |           |
| O Timesheet     | <                  |                        |                       |              |                |                |              |           |
| E Client        | 4                  |                        |                       |              |                |                |              |           |
|                 |                    |                        |                       |              |                |                |              |           |

Add the email Subject and Message. Send the email.

| IndusTrack MAP  | CUSTOMER | ESTIMATES | SCHEDULE   | INVOICES   | TIMESHEET                      | SNOWTRACK      | P.O. | REPORTS |        |              |                |            | <del>uj</del> 🗅 ( | 3 🌣 🕲  |
|-----------------|----------|-----------|------------|------------|--------------------------------|----------------|------|---------|--------|--------------|----------------|------------|-------------------|--------|
| и морне Арр     |          |           |            |            |                                |                |      |         |        |              |                |            |                   |        |
| Membership      | Filter   | Filter    |            |            |                                |                |      |         |        |              |                |            |                   |        |
| the Inventory   | ~        |           |            |            |                                |                |      |         |        |              |                | + ADD NEW  | MORE ACT          | IONS + |
| Inventory list  |          | Number    | Vendor     |            | Vendor                         | Invoice Number |      | loh #   | Status |              | Created By     | Amount     |                   |        |
|                 |          | 3         | Parkland   | Send Purch | ase Order                      |                |      |         | X      |              |                | \$38,280.0 | 0                 | ÷      |
| Equipment       |          | 2         | RS Spare   | Recip      | ients:                         |                |      |         |        | eived        | Peter Richards | \$0.00     |                   | ÷      |
| Warehouses      |          | 1         | Twin Citie | sale       | s@parkland.com                 | 3              |      |         |        |              | Peter Richards | \$2,000.00 |                   |        |
| Vendors         |          |           |            | Subje      | ct                             |                |      |         |        | ltems per pa | ge: 25 💌       |            |                   |        |
| Purchase orders |          |           |            | Pun        | chase Order #3                 |                |      |         |        |              |                |            |                   |        |
| Markups         |          |           |            | Plea       | age Body<br>ase see attached P | urchase Order. |      |         |        |              |                |            |                   |        |
| PriceBooks      | <        |           |            |            |                                |                |      |         |        |              |                |            |                   |        |
| 🗎 Scheduling    | <        |           |            |            |                                | SEND CA        | NCEL |         |        |              |                |            |                   |        |
| O Timesheet     | <        |           |            |            |                                |                |      |         |        |              |                |            |                   |        |
| E Client        | <        |           |            |            |                                |                |      |         |        |              |                |            |                   |        |

Your vendor will receive the email with a PDF copy of the Purchase Order attached.

| Purchase Order #3 Inbox ×                                                                                                    |                          |   | ¢ | Ľ |
|----------------------------------------------------------------------------------------------------|--------------------------|---|---|---|
| to me 🖛                                                                                                    | 10:39 AM (6 minutes ago) | ☆ | ÷ | : |
| Please see attached Purchase Order.                                                                                                    |                          |   |   |   |
| NE         NE           no monom                                                                                                    |                          |   |   |   |
| No.         No.         No.         No.         No.         No.           N M         No.         No.         No.         No.         No.           N M         No.         No.         No.         No.         No.           N M         No.         No.         No.         No.         No.           N M         No.         No.         No.         No.         No.           N M         No.         No.         No.         No.         No.           N M         No.         No.         No.         No.         No.           N M         No.         No.         No.         No.         No.           N M         No.         No.         No.         No.         No. |                          |   |   |   |
| PO_3e469d17-45                                                                                                    |                          |   |   |   |

### **Resend the Purchase Order**

The Resend Purchase Order option is available only for Purchase Orders that have a Sent status.

From the Purchase Order list, find the Purchase Order to resend. Click the 3-dot menu and select Resend Mail.

|               | COSTONICI | R ESTIMATES    | SCHEDULE    | INVOICES | TIMESHEET | SNOWTRACK      | P.O. | REPORTS |                    |                     | rii ()                |
|---------------|-----------|----------------|-------------|----------|-----------|----------------|------|---------|--------------------|---------------------|-----------------------|
| Membership    |           | Filter: Filter |             |          |           |                |      |         |                    |                     |                       |
| Inventory     | ~         |                |             |          |           |                |      |         |                    |                     | + ADD NEW MORE ACTION |
| ventory list  |           | Number         | Vendor      |          | Vendor    | Invoice Number |      | Job #   | Status             | Created By          | Amount                |
| uipment       |           | з              | Parkland W  | arehouse |           |                |      |         | Sent               |                     | \$38,280.00           |
| arahousas     |           | 2              | RS Spare Pa | arts     |           |                |      |         | Inventory Received | Peter Richards      | SO 🖉 Edit             |
|               |           | 1              | Twin Cities | Trading  |           |                |      |         | New                | Peter Richards      | \$20 👁 Preview        |
| ndors         |           |                |             |          |           |                |      |         | Ite                | ms per page: 25 👻 1 | 1-3 of 3 🖨 Print      |
| rchase orders |           |                |             |          |           |                |      |         |                    |                     | 🛃 ReSend Mail         |
| arkups        |           |                |             |          |           |                |      |         |                    |                     | 📜 Receive Inventor    |
|               |           |                |             |          |           |                |      |         |                    |                     |                       |
| PriceBooks    | <         |                |             |          |           |                |      |         |                    |                     |                       |

Similar to what was done when the Purchase Order was first sent, fill in the email Subject and Message Body. Add other Recipients, if needed. Send the email.

| IndusTrack MAP  | CUSTOMER | ESTIMATES      | SCHEDULE   | INVOICES TI   | IMESHEET        | SNOWTRACK   | P.O. | REPORTS |        |               |                | 214         | . 🗆 🛛 🌣 🕲      |
|-----------------|----------|----------------|------------|---------------|-----------------|-------------|------|---------|--------|---------------|----------------|-------------|----------------|
| Membership      |          | Filter: Filter |            | Ē             |                 |             |      |         |        |               |                |             |                |
| H Inventory     | ~        |                |            |               |                 |             |      |         |        |               |                | + ADD NEW   | MORE ACTIONS + |
| Inventory list  |          | Number         | Vendor     |               | Vendor Inv      | oice Number |      | loh #   | Status | 1             | Created By     | Amount      |                |
| Equipment       |          | 3              | Parkland   | Send Purchase | Order           |             |      |         | Х      |               |                | \$38,280.00 | :              |
| Warabaurar      |          | 2              | RS Spare   | Recipients:   |                 |             |      |         |        | eived         | Peter Richards | \$0.00      | ÷              |
| Watehouses      |          | 1              | Twin Citie | sales@par     | kland.com 🛞     |             |      |         |        |               | Peter Richards | \$2,000.00  | :              |
| Vendors         |          |                |            | Subject       |                 |             |      |         |        | items per pag | e: 25 💌 1      |             |                |
| Purchase orders |          |                |            | Purchase      | Order #3 follow | up.         |      |         |        |               |                |             |                |
| Markups         |          |                |            | Message Bo    | ody             |             |      |         |        |               |                |             |                |
|                 |          |                |            | Resending     | g Purchase      |             |      |         |        |               |                |             |                |
| PriceBooks      | <        |                |            |               |                 |             |      | G       |        |               |                |             |                |
| Scheduling      | <        |                |            |               |                 |             |      | · · ·   | le     |               |                |             |                |
| C Timesheet     | <        |                |            |               |                 | SEND CAN    | ICEL |         |        |               |                |             |                |
| E Client        | <        |                |            |               |                 |             |      |         |        |               |                |             |                |

# **Receive Inventory**

Once the ordered items are received at the main warehouse or at the specified location, quickly update the Purchase Order, that is of course after the items have been manually checked against the Purchase Order and the vendor's invoice.

With IndusTrack, when a Purchase Order's status is updated to Received, the item's Quantity on Hand at the selected warehouse is also automatically updated.

Before marking the Purchase Order as received, update the Purchase Order with the delivery details.

Find the Purchase Order to be updated from the list. Open the record in edit mode.

| IndusTrack N    | MAP | CUSTOME | R     | ESTIMATES | SCHEDULE   | INVOICES   | TIMESHEET | SNOWTRACK      | P.O. | REPORTS |                    |               |             |      |             | 214  | 0 0     | 8 |
|-----------------|-----|---------|-------|-----------|------------|------------|-----------|----------------|------|---------|--------------------|---------------|-------------|------|-------------|------|---------|---|
| Membership      |     |         | Filte | r: Filter |            |            |           |                |      |         |                    |               |             |      |             |      |         |   |
| 🗮 Inventory     |     | ~       |       |           |            |            |           |                |      |         |                    |               | /           |      | + ADD NEW   | MORE | ACTIONS | • |
| Inventory list  |     |         |       | Number    | Vendor     |            | Vendor    | Invoice Number |      | Job #   | Status             |               | Created By  |      | Amount      |      |         |   |
| Equipment       |     |         |       | з         | Parkland   | Warehouse  |           |                |      |         | Sent               |               |             |      | \$38,280.0  | 0    | - 1     | ] |
| Warehourer      |     |         |       | 2         | RS Spare   | Parts      |           |                |      |         | Inventory Received |               | Peter Richa | rds  | \$0.00      |      | -       |   |
| Wateriouses     |     |         |       | 1         | Twin Citie | es Trading |           |                |      |         | New                |               | Peter Richa | ards | \$2,000.00  |      |         |   |
| Vendors         |     |         |       |           |            |            |           |                |      |         |                    | tems per page | 25 💌        | 1    | -3 of 3   < | <    | > >     |   |
| Purchase orders |     |         |       |           |            |            |           |                |      |         |                    |               |             |      |             |      |         |   |
| Markups         |     |         |       |           |            |            |           |                |      |         |                    |               |             |      |             |      |         |   |
| PriceBooks      |     | ٠       |       |           |            |            |           |                |      |         |                    |               |             |      |             |      |         |   |

Indicate the invoice number on the Vendor Invoice # field.

| -chuor                      |                                                   |                                                         | Ship To                  |                                                      |                        |                                      |                                          |         |
|-----------------------------|---------------------------------------------------|---------------------------------------------------------|--------------------------|------------------------------------------------------|------------------------|--------------------------------------|------------------------------------------|---------|
| Select Vendor *             | Parkland Warehouse                                | à                                                       | Shipping Address         | 400 S 4th Street, Unit 1000M,<br>Minnepolis MN 55415 |                        |                                      |                                          | *<br>// |
| Vendor Address              | 1881 Fullerton Ave, Chicago, Illinois, 60614, USA | •                                                       | Ship Via                 | USPS                                                 |                        |                                      | •                                        |         |
| Mailing Address             | 1881 Fullerton Ave, Chicago, Illinois, 60614, USA | li                                                      | Date                     | 9/6/2022                                             |                        |                                      |                                          | Ē       |
| Email                       | sales@parkland.com                                |                                                         | Purchase order #         | 3                                                    |                        |                                      |                                          |         |
| Vendor invoice #            | Inv279                                            |                                                         |                          |                                                      |                        |                                      |                                          |         |
|                             |                                                   |                                                         |                          |                                                      |                        |                                      |                                          |         |
| job #                       |                                                   |                                                         |                          |                                                      |                        |                                      |                                          |         |
| job#                        | Name                                              | Description                                             |                          |                                                      | Unit Cost              | Quantity                             | Total Price                              |         |
| <b>Job #</b><br>V - 986968  | Name<br>Brass hinges                              | Description<br>standard interior t                      | orass hinge              | li li                                                | Unit Cost              | Quantity                             | Total Price<br>\$2,100.00                | :       |
| Job #<br>v - 986968<br>3838 | Name<br>Brass hinges<br>Forged Piston Kit         | Description<br>standard Interior t<br>Hi-performance pi | prass hinge<br>ston kits | le<br>li                                             | Unit Cost<br>21<br>318 | Quantity           100           100 | Total Price<br>\$2,100.00<br>\$31,800.00 | :       |

Check that the item Quantity and Cost of the Invoice match with that of the Purchase Order. They should, but always check these to be sure. Review the company policy on how these discrepancies are to be handled before making any adjustments.

- If P.O. adjustments after delivery are allowed, update the unit cost and/or the quantity.
- Add notes on the Internal Memo field to document the changes.
- Save once done.

| dit Purchase Order  |                                                   |                |                         |                                                      |           |          |             |     |
|---------------------|---------------------------------------------------|----------------|-------------------------|------------------------------------------------------|-----------|----------|-------------|-----|
| Vendor              |                                                   |                | Ship To                 |                                                      |           |          |             |     |
| Select Vendor *     | Parkland Warehouse                                | ±              | Shipping Address        | 400 S 4th Street, Unit 1000M,<br>Minnepolis MN 55415 |           |          | 4           | -   |
| Vendor Address      | 1881 Fullerton Ave, Chicago, Illinois, 60614, USA | Ŧ              | Ship Via                | USPS                                                 |           |          | Ŧ           |     |
| Mailing Address     | 1881 Fullerton Ave, Chicago, Illinois, 60614, USA | li             | Date                    | 9/6/2022                                             |           |          | t           | đ   |
| Email               | sales@parkland.com                                |                | Purchase order #        | 3                                                    |           |          |             |     |
| Vendor invoice #    | Inv279                                            |                |                         |                                                      |           |          |             |     |
| Job #               |                                                   |                |                         |                                                      |           |          |             |     |
| Sku                 | Name                                              | Description    |                         |                                                      | Unit Cost | Quantity | Total Price |     |
| INV - 986968        | Brass hinges                                      | standard inter | ior brass hinge         | 1.                                                   | 20        | 100      | \$2,000.00  | ×   |
| fp3838              | Forged Piston Kit                                 | HI-performant  | e piston kits           | 1                                                    | 318       | 100      | \$31,800.00 | ×   |
| 8000001D-1426192795 | #3 1" Bolt                                        | Bolt: number 3 | 3 thread, 1 inch length | 1                                                    | 0.4       | 1000     | \$400.00    | ×   |
|                     |                                                   |                |                         |                                                      | [         |          | CANCEL      | SAV |

Go back to the Purchase Order list and click the 3-dot menu to the right of the record. Select **Receive Inventory**.

| IndusTrack      | MAP | CUSTOM | ER    | ESTIMATES | SCHEDULE   | INVOICES   | TIMESHEET | SNOWTRACK      | P.O. | REPORTS |                    |                     |            | 214 🖵 😯 🌼 🤅       |
|-----------------|-----|--------|-------|-----------|------------|------------|-----------|----------------|------|---------|--------------------|---------------------|------------|-------------------|
| Membership      | p   |        | Filte | r: Filter |            | ٥          |           |                |      |         |                    |                     |            |                   |
| 🗮 Inventory     |     | ~      |       |           |            |            |           |                |      |         |                    |                     | + ADD N    | EW MORE ACTIONS + |
| Inventory list  |     |        |       | Number    | Vendor     |            | Vendor    | Invoice Number |      | Job #   | Status             | Created By          | Amo        | unt               |
| Equipment       |     |        |       | з         | Parkland   | Warehouse  | Inv279    |                |      |         | Sent               |                     | \$88,      | 170.00            |
|                 |     |        |       | 2         | RS Spare   | Parts      |           |                |      |         | Inventory Received | Peter Richards      | s0.0       | 🖍 Edit            |
| Warehouses      |     |        |       | 1         | Twin Citie | es Trading |           |                |      |         | New                | Peter Richards      | \$2,0      | Preview           |
| Vendors         |     |        |       |           |            |            |           |                |      |         | 1                  | tems per page: 25 💌 | 1 – 3 of 3 | Print             |
| Purchase orders | s   |        |       |           |            |            |           |                |      |         |                    |                     |            | 🕝 ReSend Mail     |
| Markups         |     |        |       |           |            |            |           |                |      |         |                    | _                   |            | Receive Inventory |
| PriceBooks      |     | <      |       |           |            |            |           |                |      |         |                    |                     | _          |                   |

From the **Select Warehouse window**, identify the warehouse where the items were delivered or would be accountable for the purchased items, most especially if these were shipped directly to a job site.

- Find the Warehouse from the list. If the Warehouse has not been added to the system, go back to the Warehouses page to create a new one.
- Click Select.

| IndusTrack MAP  | CUSTOMER | ESTIMATES | SCHEDULE   | INVOICES         | TIMESHEET | SNOWTRACK | P.O. | REPORTS |        |                | 21 <u>4</u> | <b>8</b> 🌣 🕲 |
|-----------------|----------|-----------|------------|------------------|-----------|-----------|------|---------|--------|----------------|-------------|--------------|
| Membership      |          |           |            |                  |           |           |      |         |        |                |             |              |
| 🗮 Inventory     | ×        |           |            |                  |           |           |      |         |        |                |             | ctions +     |
| Inventory list  |          |           |            |                  |           |           |      |         |        |                |             |              |
| Equipment       |          |           | Parkland V | Warehouse        | Inv279    |           |      |         | Sent   | -              |             | 1            |
| Warehouses      |          |           | RS Spare   | Select Wareh     | ouse      | ,         |      |         | х      | eived          |             | -            |
| Vendors         |          |           | I WIN CIDE | North West Regi  | ion: SELE | ст        |      |         |        | Items per page |             | :            |
| Purchase orders |          |           |            | East West Region | n: SELE   | ст        |      |         |        |                |             |              |
| Markups         |          |           |            | Main warehouse   | n SELE    | CT        |      |         |        |                |             |              |
| PriceBooks      | <        |           |            |                  |           |           |      |         |        |                |             |              |
| 🗂 Scheduling    | ¢        |           |            |                  |           |           |      |         | CANCEL |                |             |              |
| 0 Timesheet     | ¢        |           |            |                  |           |           |      |         |        |                |             |              |

#### **Regular Inventory**

If all of the items delivered do not require Serial numbers to be recorded, the **Success** window will come up. This is a confirmation that all items on the Purchase Order have been received with quantities on hand updated. Click **OK**. This will complete the documentation of the receipt of the purchased items and the Purchase Order's Status will be updated to **Inventory Received**.

• The items received will be added to the Quantity on Hand at the selected warehouse. Go ahead and review the item(s)' records on the Inventory page to make sure that these were updated.

| IndusTrack MAP  | CUSTOMER | ESTIMATES | SCHEDULE    | INVOICES | TIMESHEET | SNOWTRACK                                     | P.O.                               | REPORTS        |                    |                    | 214           | <b>0</b> 🔅 🛛 |
|-----------------|----------|-----------|-------------|----------|-----------|-----------------------------------------------|------------------------------------|----------------|--------------------|--------------------|---------------|--------------|
| Membership      | Filte    | r: Filter |             | ŧ        |           |                                               |                                    |                |                    |                    |               |              |
| 🔜 Inventory     | ~        |           |             |          |           |                                               |                                    |                |                    |                    | + ADD NEW MOR | EACTIONS +   |
| Inventory list  |          | Number    | Vendor      |          | Vendor I  | Invoice Number                                |                                    | Job #          | Status             | Created By         | Amount        |              |
| Equipment       |          | 3         | Parkland W  | arehouse | Inv279    |                                               |                                    |                | Inventory Received |                    | \$38,170.00   | :            |
| Warehouses      |          | 2         | RS Spare Pa | irts     |           |                                               |                                    |                | Inventory Received | Peter Richards     | \$0.00        | :            |
|                 |          | 1         | Twin Cities | Trading  | Succes    | s                                             |                                    |                | New                | Peter Richards     | \$2,000.00    | :            |
| Vendors         |          |           |             |          | Allitern  | t are received and o                          | usotities updat                    | ad If          | item               | s per page: 25 👻 1 | -3 of 3  < <  |              |
| Purchase orders |          |           |             |          | any of t  | the items have serial<br>ry and add serial nu | I numbers, go to<br>mbers for that | o the<br>item. |                    |                    |               |              |
| Markups         |          |           |             |          |           |                                               |                                    |                |                    |                    |               |              |
| PriceBooks      | <        |           |             |          |           | ок                                            |                                    |                |                    |                    |               |              |
| Scheduling      | <        |           |             |          |           |                                               |                                    |                |                    |                    |               |              |
|                 |          |           |             |          |           |                                               |                                    |                |                    |                    |               |              |

| ~                                                                                                    | CUSTOMER                                               | ESTIMATES                                                                                                   | SCHEDULE                                                                                                    | INVOICES | TIMESHEET | SNOWTRACK                        | P.O.                                                                                                    | REPORTS                                                                                |                                            |                                   |                        | 214. 🗘 🗘 🤹                                                   |
|----------------------------------------------------------------------------------------------------|--------------------------------------------------------|----------------------------------------------------------------------------------------------------|----------------------------------------------------------------------------------------------------|----------|-----------|----------------------------------|----------------------------------------------------------------------------------------------------|----------------------------------------------------------------------------------------|--------------------------------------------|-----------------------------------|------------------------|--------------------------------------------------------------|
| Membership                                                                                                    | Fil                                                    | ter: Filter                                                                                                 |                                                                                                    | ±        |           |                                  |                                                                                                    |                                                                                        |                                            |                                   |                        |                                                              |
| Linventory                                                                                                    | ~                                                      |                                                                                                    |                                                                                                    |          |           |                                  |                                                                                                    |                                                                                        |                                            | /                                 | + ADD NEW              | MORE ACTIONS                                                 |
| nventory list                                                                                                    |                                                        | Number                                                                                                    | Vendor                                                                                                    |          | Vendor    | Invoice Number                   |                                                                                                    | Job #                                                                                  | Status                                     | Created By                        | Amount                 |                                                              |
| quipment                                                                                                    |                                                        | з                                                                                                    | Parkland Wa                                                                                                  | arehouse | Inv279    |                                  |                                                                                                    |                                                                                        | Inventory Received                         |                                   | \$38,170.0             | i0 🚦                                                         |
| arehouses                                                                                                    |                                                        | 2                                                                                                    | RS Spare Par                                                                                                 | rts      |           |                                  |                                                                                                    |                                                                                        | Inventory Received                         | Peter Richards                    | \$0.00                 | :                                                            |
|                                                                                                    |                                                        | 1                                                                                                    | Twin Cities T                                                                                                | frading  |           |                                  |                                                                                                    |                                                                                        | New                                        | Peter Richards                    | \$2,000.00             | :                                                            |
| ndors                                                                                                    |                                                        |                                                                                                    |                                                                                                    |          |           |                                  |                                                                                                    |                                                                                        |                                            | Items per page: 25 👻              | 1 – 3 of 3   <         | $\langle \rangle \rangle$                                    |
| rchase orders                                                                                                    |                                                        |                                                                                                    |                                                                                                    |          |           |                                  |                                                                                                    |                                                                                        |                                            |                                   |                        |                                                              |
| arkups                                                                                                    |                                                        |                                                                                                    |                                                                                                    |          |           |                                  |                                                                                                    |                                                                                        |                                            |                                   |                        |                                                              |
|                                                                                                    |                                                        |                                                                                                    |                                                                                                    |          |           |                                  |                                                                                                    |                                                                                        |                                            |                                   |                        |                                                              |
| usTrack MAP                                                                                                    | CUSTOMER                                               | ESTIMATES                                                                                                   | SCHEDULE                                                                                                    | INVOICES | TIMESHEET | SNOWTRACK                        | P.O.                                                                                                    | REPORTS                                                                                |                                            |                                   | E                      | 214) 🗘 😧 🏟                                                   |
| Membership                                                                                                    | CUSTOMER<br>Edit Inventory                             | ESTIMATES                                                                                                   | SCHEDULE                                                                                                    | INVOICES | TIMESHEET | SNOWTRACK                        | P.O.                                                                                                    | REPORTS                                                                                |                                            |                                   | x                      | ACTIONS                                                      |
| dusTrack MAP                                                                                                    | CUSTOMER<br>Edit Inventory<br>General                  | ESTIMATES                                                                                                   | SCHEDULE                                                                                                    | INVOICES | TIMESHEET | SNOWTRACK                        | P.O.                                                                                                    | REPORTS                                                                                |                                            |                                   | X                      | ACTIONS                                                      |
| GusTrack MAP                                                                                                    | CUSTOMER<br>Edit Inventory<br>General                  | ESTIMATES<br>Name *                                                                                         | SCHEDULE<br>Brass hinges                                                                                     | INVOICES | TIMESHEET | SNOWTRACK<br>St                  | P.O.<br>tock                                                                                                    | REPORTS                                                                                | set X                                      |                                   | X                      | ACTIONS<br>Qty On Hand                                       |
| distrack MAP                                                                                                    | CUSTOMER<br>Edit Inventory<br>General                  | ESTIMATES<br>Name *<br>SKU                                                                                  | SCHEDULE<br>Brass hinges<br>INV - 986968                                                                     | INVOICES | TIMESHEET | SNOWTRACK<br>St<br>As            | P.O.<br>tock<br>sset Account<br>ain warehous                                                                               | REPORTS                                                                                | set X<br>nd * 0                            |                                   | X                      | ACTIONS<br>ACTIONS<br>Qty On Hand<br>100                     |
| disTrack MAP<br>) Membership<br>; Inventory<br>ventory list<br>ulpment                                                                | CUSTOMER<br>Edit Inventory<br>General                  | ESTIMATES<br>Name*<br>SKU<br>Vendor                                                                         | SCHEDULE<br>Brass hinges<br>INV - 986968<br>Tradeland Supply                                                 | INVOICES | TIMESHEET | SNOWTRACK<br>St<br>M<br>R4       | P.O.<br>tock<br>sset Account<br>ain warehous<br>eorder point                                                               | REPORTS                                                                                | nd * 0                                     | sending serial numbers)           | ×                      | ACTIONS<br>Qty On Hand<br>100<br>962                         |
| distrack MAP<br>) Membership<br>• Inventory<br>ventory list<br>ulpment<br>arehouses                                                   | CUSTOMER<br>Edit Inventory<br>General                  | ESTIMATES<br>Name *<br>SKU<br>Vendor<br>Non taxable                                                         | SCHEDULE<br>Brass hinges<br>INV - 986968<br>Tradeland Supply                                                 | INVOICES | TIMESHEET | SNOWTRACK                        | P.O.<br>tock<br>sset Account<br>ain warehous<br>eorder point<br>Use serial                                                 | REPORTS<br>Inventory As<br>re quantity on ha<br>35<br>## (Quantity calo                | iet X<br>nd * 0<br>ulates automatically de | pending serial numbers)           | X                      | Actions<br>(b) (c) (c) (c) (c) (c) (c) (c) (c) (c) (c        |
| distrack MAP<br>Membership<br>Inventory<br>ventory list<br>arehouses<br>indors                                                        | CUSTOMER<br>Edit Inventory<br>General                  | ESTIMATES<br>Name*<br>SKU<br>Vendor<br>Non taxable                                                          | SCHEDULE<br>Brass hinges<br>INV - 986968<br>Tradeland Supply                                                 | INVOICES | TIMESHEET | SNOWTRACK<br>St<br>Aa<br>Re      | P.O.<br>tock<br>sset Account<br>ain warehous<br>sorder point<br>Use serial<br>Warehouse                                    | REPORTS<br>Inventory As<br>a quantity on ha<br>35<br>#s (Quantity calc<br>Bin #        | iet X<br>nd * 0<br>ulates automatically de | pending serial numbers)<br>Isle # | X<br>QTY               | ACTIONS<br>ACTIONS<br>Qty On Hand<br>100<br>962<br>16<br>50  |
| Annovember 2015     Annovember 2015     Inventory     Inventory     Inventory     Ist     uppment     archouses andors archase orders | CUSTOMER<br>Edit Inventory<br>General                  | ESTIMATES<br>Name *<br>SKU<br>Vendor<br>Non taxable                                                         | SCHEDULE<br>Bress hinges<br>INV - 986968<br>Tradeland Supply                                                 | INVOICES | TIMESHEET | SNOWTRACK<br>St<br>As<br>Re      | P.O.<br>tock<br>asset Account<br>ain warehous<br>eorder point<br>Use serial<br>Warehouse<br>East West Reg                  | REPORTS<br>Inventory As<br>a quantity on ha<br>35<br>#s (Quantity calc<br>Bin #<br>ion | set X<br>nd + 0<br>ulates automatically de | pending serial numbers)<br>Isle # | х<br>•<br>100          | ACTIONS<br>ACTIONS<br>Qty On Hand<br>100<br>962<br>16<br>50  |
| Barrack MAP<br>Membership<br>I Inventory<br>rentory list<br>ulpment<br>arehouses<br>ndors<br>rchase orders<br>arkups                  | CUSTOMER<br>Edit Inventory<br>General<br>In<br>In<br>S | ESTIMATES<br>Name *<br>SKU<br>Vendor<br>Non taxable                                                         | SCHEDULE<br>Brass hinges<br>INV - 986968<br>Tradeland Supply<br>Construction Inco<br>52                      | INVOICES | TIMESHEET | SNOWTRACK<br>St<br>As<br>Re<br>V | P.O.<br>tock<br>seet Account<br>ain warehous<br>eorder point<br>Use serial<br>Varehouse<br>East West Reg                   | REPORTS Inventory As e quantity on ha 35 ## (Quantity calc Bin # jon                   | st X<br>nd * 0<br>ulates automatically de  | pending serial numbers)<br>Isle # | QTY<br>100             | Actions<br>Actions<br>29ky On Hand<br>100<br>962<br>15<br>50 |
| distrack MAP<br>Membership<br>Inventory<br>entory list<br>ulpment<br>irehouses<br>ndors<br>rchase orders<br>rkups<br>PriceBooks       | CUSTOMER<br>Edit Inventory<br>General<br>In<br>S<br>Sa | ESTIMATES<br>Name *<br>SKU<br>Vendor<br>Non taxable<br>iccome Account<br>ales price/rate<br>les description | SCHEDULE<br>Brass hinges<br>INV - 986968<br>Tradeland Supply<br>Construction Inco<br>52<br>standard interior | INVOICES | TIMESHEET | SNOWTRACK                        | P.O.<br>tock<br>sset Account<br>ain warehous<br>eorder point<br>Use serial<br>Varehouse<br>East West Reg<br>Total quantity | REPORTS<br>Inventory As<br>a quantity on ha<br>35<br>#s (Quantity calc<br>Bin #        | et X<br>d * 0<br>ulates automatically de   | pending serial numbers)<br>Isle # | 2<br>QTY<br>100<br>100 |                                                              |

## Serial Numbers Required

E c

If one or more of the items delivered requires serial numbers to be entered, the **Serials Required window** will come up. You have the option to enter the numbers immediately or cancel the action of updating the P.O.

CANCEL SAVE

| IndusTrack MAP  | CUSTOM | IER     | ESTIMATES | SCHEDULE   | INVOICES  | TIMESHEET | SNOWTRACK                                        | P.O.                             | REPORTS  |                    |              |                |           | 214     | <b>8 \$</b> ® |
|-----------------|--------|---------|-----------|------------|-----------|-----------|--------------------------------------------------|----------------------------------|----------|--------------------|--------------|----------------|-----------|---------|---------------|
| Membership      |        | Filter: | Filter    |            |           |           |                                                  |                                  |          |                    |              |                |           |         |               |
| 🔛 inventory     | ~      |         |           |            |           |           |                                                  |                                  |          |                    |              |                | + ADD NEW | MORE AC | TIONS +       |
| Inventory list  |        |         | Number    | Vendor     |           | Vendor    | Invoice Number                                   |                                  | Job #    | Status             |              | Created By     | Amount    |         |               |
| Equipment       |        |         | з         | Parkland V | Narehouse | Inv279    |                                                  |                                  |          | Inventory Received |              |                | \$38,170. | 00      | ÷             |
|                 |        |         | 2         | RS Spare P | Parts     |           |                                                  |                                  |          | Inventory Received |              | Peter Richards | \$0.00    |         | :             |
| Warehouses      |        |         | 1         | Tradeland  | Supply    | Carriela  | De suine d                                       |                                  |          | New                |              | Peter Richards | \$17.50   |         | :             |
| Vendors         |        |         |           |            |           | Serials   | Required                                         |                                  |          | Ite                | ms per page: | 25 👻           |           |         |               |
| Purchase orders |        |         |           |            |           | Some Pa   | arts require serial nu<br>serials or cancel inve | imber entrance<br>ntory receive? | e. Enter |                    |              |                |           |         |               |
| Markups         |        |         |           |            |           |           |                                                  |                                  |          |                    |              |                |           |         |               |
| PriceBooks      | ¢      |         |           |            |           |           | CANCEL                                           | ER SERIALS                       |          |                    |              |                |           |         |               |
| Scheduling      | ¢      |         |           |            |           |           |                                                  |                                  |          |                    |              |                |           |         |               |
| O Timesheet     | 4      |         |           |            |           |           |                                                  |                                  |          |                    |              |                |           |         |               |

Select **Cancel** to abandon the process of receiving the inventory. The screen will return to the Purchase Order page.

Construction Materials Costs

Cost 21

Expense Account

| IndusTrack N    | IAP CUST | DMER | ESTIMATES  | SCHEDULE           | INVOICES | TIMESHEET | SNOWTRACK                                       | P.O.                           | REPORTS |                    |                   | 214            | <b>- 0</b> 🌣 Q |
|-----------------|----------|------|------------|--------------------|----------|-----------|-------------------------------------------------|--------------------------------|---------|--------------------|-------------------|----------------|----------------|
| Membership      |          | Filt | er: Filter |                    |          |           |                                                 |                                |         |                    |                   |                |                |
| 🚆 Inventory     | ~        |      |            |                    |          |           |                                                 |                                |         |                    |                   | + ADD NEW MOR  |                |
| Inventory list  |          |      | Number     | Vendor             |          | Vendor    | Invoice Number                                  |                                | Job #   | Status             | Created By        | Amount         |                |
| Equipment       |          |      | з          | Parkland Warehouse |          |           |                                                 |                                |         | Inventory Received |                   | \$38,170.00    | :              |
| Masshauras      |          |      | 2          | RS Spare F         | Parts    |           |                                                 |                                |         | Inventory Received | Peter Richards    | \$0.00         | ÷              |
| warenouses      |          |      | 1          | Tradeland          | Supply   | Sorials   | Poquirod                                        |                                |         | New                | Peter Richards    | \$17.50        | :              |
| Vendors         |          |      |            |                    |          | Serials   | Required                                        |                                | _       | items p            | er page: 25 💌 1 - | 3 of 3 🛛 🕹 🗸 🗸 |                |
| Purchase orders |          |      |            |                    |          | Some Pa   | rts require serial nur<br>erials or cance inver | nber entrance<br>tory receive? | . Enter |                    |                   |                |                |
| Markups         |          |      |            |                    |          |           | _                                               |                                | - 1     |                    |                   |                |                |
| PriceBooks      | 4        |      |            |                    |          |           | CANCEL ENTE                                     | R SERIALS                      |         |                    |                   |                |                |
|                 |          |      |            |                    |          |           |                                                 |                                |         |                    |                   |                |                |
| Scheduling      | <        |      |            |                    |          |           |                                                 |                                |         |                    |                   |                |                |
| C Timesheet     | ۲        |      |            |                    |          |           |                                                 |                                |         |                    |                   |                |                |
|                 |          |      |            |                    |          |           |                                                 |                                |         |                    |                   |                |                |

Select Enter Serial to quickly record the serial numbers.

| IndusTrack MAP  | CUSTON | IER     | ESTIMATES | SCHEDULE   | INVOICES  | TIMESHEET | SNOWTRACK                                          | P.O.                            | REPORTS |                    |               |               | E                  | ₩, 🗅 (   | 0 🌣 🙁  |
|-----------------|--------|---------|-----------|------------|-----------|-----------|----------------------------------------------------|---------------------------------|---------|--------------------|---------------|---------------|--------------------|----------|--------|
| Membership      |        | Filter: | Filter    |            |           |           |                                                    |                                 |         |                    |               |               |                    |          |        |
| 🗮 Inventory     | ~      |         |           |            |           |           |                                                    |                                 |         |                    |               |               | + ADD NEW          | MORE ACT | ions 👻 |
| Inventory list  |        |         | Number    | Vendor     |           | Vendor    | Invoice Number                                     |                                 | Job #   | Status             | c             | reated By     | Amount             |          |        |
| Equipment       |        |         | 3         | Parkland V | Varehouse | Inv279    |                                                    |                                 |         | Inventory Received |               |               | \$38,170.0         | D        | :      |
| Weeksusse       |        |         | 2         | RS Spare P | arts      |           |                                                    |                                 |         | Inventory Received | F             | eter Richards | \$0.00             |          | :      |
| warehouses      |        |         | 1         | Tradeland  | Supply    | Sorials   | Required                                           |                                 |         | New                | F             | eter Richards | \$17.50            |          |        |
| Vendors         |        |         |           |            |           | Serials   | Required                                           |                                 |         | Ite                | ems per page: | 25 🔻          | 1 – 3 of 3 🛛 🏼 🕹 🕹 |          |        |
| Purchase orders |        |         |           |            |           | Some Pa   | irts require serial nur<br>terials or cancel inver | mber entrance<br>ntory receive? | e. Ente |                    |               |               |                    |          |        |
| Markups         |        |         |           |            |           |           |                                                    |                                 | 4       |                    |               |               |                    |          |        |
|                 |        |         |           |            |           |           | CANCEL ENTE                                        | ER SERIALS                      |         |                    |               |               |                    |          |        |
| PriceBooks      | <      |         |           |            |           |           |                                                    |                                 |         |                    |               |               |                    |          |        |
| 🛱 Scheduling    | <      |         |           |            |           |           |                                                    |                                 |         |                    |               |               |                    |          |        |
| © Timesheet     | <      |         |           |            |           |           |                                                    |                                 |         |                    |               |               |                    |          |        |
| A Client        | 4      |         |           |            |           |           |                                                    |                                 |         |                    |               |               |                    |          |        |

Key in all of the serial numbers on the **Serials field**. Use a comma (,) in between numbers.

Add the Warranty Expiration Date on the provided field.

| IndusTrack MAP  | CUSTOMER | ESTIMATES    | SCHEDULE IN   | IVOICES TIM | ESHEET    | SNOWTRACK         | P.O.          | REPORTS  |                 |         |           |                | 214          | <b>P 0 0</b>  |
|-----------------|----------|--------------|---------------|-------------|-----------|-------------------|---------------|----------|-----------------|---------|-----------|----------------|--------------|---------------|
| Membership      | Fib      | lter: Filter |               |             |           |                   |               |          |                 |         |           |                |              |               |
| 🗮 Inventory     | ×        |              |               |             |           |                   |               |          |                 |         |           |                | + ADD NEW    | ORE ACTIONS + |
| Inventory list  |          | Number       | Vendor        |             | Vendor In | voice Number      |               | Job #    | Status          |         | Created 8 | Ву             | Amount       |               |
| Equipment       |          | з            | Parkland Ware | house       | Inv279    |                   |               |          | Inventory Re    | eceived |           |                | \$38,170.00  | :             |
| Warehouses      |          | 2<br>Serial  | s Required    |             |           |                   |               |          |                 |         |           | hards<br>hards | \$0.00       | :             |
| Vendors         |          | Parts        |               |             | Serials   |                   |               | Warran   | ty Expiration D | late    |           | r 1-           | 3 of 3   < < | > >1          |
| Purchase orders |          | 3ft Co       | ld Water PVC  |             | A5000, A  | 5001, A5002, A500 | 03, A504, A50 | 5, 12/31 | /2023           | Ē       |           |                |              |               |
| Markups         |          |              |               |             | A506, A5  | 07, A508, A509    |               | 11       |                 |         |           |                |              |               |
| PriceBooks      | ¢        |              |               |             |           |                   |               |          |                 | SAVE    | CANCEL    |                |              |               |
| 🗂 Scheduling    | <        |              |               |             |           |                   |               |          |                 |         |           |                |              |               |
| 0 Timesheet     | <        |              |               |             |           |                   |               |          |                 |         |           |                |              |               |

- If the serial numbers entered do not match the Quantity indicated in the PO (either less than or more than), a **Confirmation** window will come up.
  - Select **Yes** to proceed to the next steps. The system will pick up the number of serials entered as the quantity received. This will override the Quantity at the Purchase Order.
  - Select No to return to the Serials Required window and complete the recording of the serials.

| IndusTrack MAP  |   |              |                   |                      |                                                           |                                     |                      |          |           |           | 24 <u>4</u> 🖵 🕜 🌼 🙁 |
|-----------------|---|--------------|-------------------|----------------------|-----------------------------------------------------------|-------------------------------------|----------------------|----------|-----------|-----------|---------------------|
| Membership      |   |              |                   |                      |                                                           |                                     |                      |          |           |           |                     |
| Max Inventory   |   |              |                   |                      |                                                           |                                     |                      |          |           | + ADD NEW |                     |
| Inventory list  |   |              |                   |                      |                                                           | Job #                               |                      |          |           |           |                     |
| Equipment       |   |              | Parkland Warehous | e Inv279             |                                                           |                                     | Inventory R          | leceived |           |           |                     |
| Warehouses      |   | 2<br>Serials | Required          | Confir               | mation                                                    |                                     |                      |          | X Richard |           |                     |
| Vendors         |   | Parts        |                   | Part '3ft            | Cold Water PVC' bas a qua                                 | ntity of 10 in the                  | arranty Expiration I | Date     | -         |           |                     |
| Purchase orders |   | 3ft Col      | d Water PVC       | PO. You<br>will be u | u've only provided 5 serial<br>sed as a quantity received | numbers and 5<br>for part '3ft Cold | 12/31/2023           | Ċ        |           |           |                     |
| Markups         |   |              |                   |                      | Do you want to proce                                      | ed?                                 |                      |          |           |           |                     |
| PriceBooks      |   |              |                   |                      | NO YES                                                    |                                     |                      | SAVE     | CANCEL    |           |                     |
| 📋 Scheduling    |   |              | _                 | _                    |                                                           |                                     |                      | _        | _         |           |                     |
| 0 Timesheet     | < |              |                   |                      |                                                           |                                     |                      |          |           |           |                     |

Save the Serial Numbers.

• The items received including the Serial Numbers will be added to the Quantity on Hand at the selected warehouse. Go ahead and review the item(s)' records on the Inventory page to make sure that these were updated.

| IndusTrack                                                                                                    | MAP CUSTOMER ESTIMA                                           | TES SCHEDULE INVOICES                                                                                                    | TIMESHEET              | SNOWTRACK P.O.                                                                                                    | REPORTS                                                                                                    |                                         |          |      | ₽ <u>₽</u> ₽                          |
|----------------------------------------------------------------------------------------------------|---------------------------------------------------------------|----------------------------------------------------------------------------------------------------|------------------------|----------------------------------------------------------------------------------------------------|----------------------------------------------------------------------------------------------------|-----------------------------------------|----------|------|---------------------------------------|
| 🗈 Membership                                                                                                    | Edit Inventory                                                |                                                                                                    |                        |                                                                                                    |                                                                                                    |                                         |          |      | X ACTIONS +                           |
| 🗮 Inventory                                                                                                    | General                                                       |                                                                                                    |                        | Stock                                                                                                    |                                                                                                    |                                         |          |      | On Hand                               |
| Inventory list                                                                                                    | Nam                                                           | e * 3ft Cold Water PVC                                                                                                    | ŧ                      | Asset Account                                                                                                    | Inventory Asset 🗙                                                                                                    |                                         |          |      | 2                                     |
| Environment                                                                                                    | s                                                             | KU INV - 4000                                                                                                    |                        | Initial quantity                                                                                                    | y on hand * 16                                                                                                    |                                         |          |      | 2                                     |
| Edubueur                                                                                                    | Ven                                                           | lor KPL Industrial                                                                                                    |                        | 🖾 Use serial                                                                                                    | I #s (Ouantity calculates automat                                                                                                    | tically depending serial r              | numbers) |      |                                       |
| Warehouses                                                                                                    | Non taxa                                                      | ble                                                                                                    |                        |                                                                                                    |                                                                                                    | ,,,,,,,,,,,,,,,,,,,,,,,,,,,,,,,,,,,,,,, | *        |      | 2                                     |
| Vendors                                                                                                    |                                                               |                                                                                                    |                        | Serials (16)                                                                                                    | ) Warehouses (3)                                                                                                    |                                         |          |      |                                       |
| Purchase orders                                                                                                    | Income Accor                                                  | nt Construction Income                                                                                                    | ×                      | Warehou                                                                                                    | use                                                                                                    |                                         | QTY      |      |                                       |
| Markups                                                                                                    | Sales price/r                                                 | 3.25                                                                                                    |                        | East Wes                                                                                                    | st Region                                                                                                    |                                         | 10       | J    |                                       |
| PriceBooks                                                                                                    | Sales descript                                                | on 3 feet Cold Water PVC Pipe, o                                                                                                    | orange                 | Main wa                                                                                                    | rehouse<br>lest Region                                                                                                    |                                         | 4        |      |                                       |
| Scheduling                                                                                                    |                                                               |                                                                                                    |                        |                                                                                                    |                                                                                                    |                                         |          |      |                                       |
| 0 Timesheet                                                                                                    |                                                               |                                                                                                    |                        |                                                                                                    |                                                                                                    |                                         |          |      |                                       |
|                                                                                                    | Expense Accor                                                 | nt Cost of Goods Sold                                                                                                    | ×                      |                                                                                                    |                                                                                                    |                                         |          |      | J                                     |
| E Client                                                                                                    | c                                                             | 1.75                                                                                                    |                        |                                                                                                    |                                                                                                    |                                         |          |      | -                                     |
|                                                                                                    |                                                               |                                                                                                    |                        |                                                                                                    |                                                                                                    |                                         | CANCEL   | SAVE |                                       |
| 岡 Form settings                                                                                                    |                                                               |                                                                                                    |                        |                                                                                                    | Declogger for use the ACUs                                                                                                    | envice                                  |          |      |                                       |
|                                                                                                    |                                                               |                                                                                                    |                        |                                                                                                    |                                                                                                    |                                         |          |      |                                       |
|                                                                                                    |                                                               |                                                                                                    | THEFT                  |                                                                                                    | 2520275                                                                                                    | _                                       |          |      | 214                                   |
| IndusTrack                                                                                                    | MAP CUSTOMER ESTIMA                                           | TES SCHEDULE INVOICES                                                                                                    | TIMESHEET              | SNOWTRACK P.O.                                                                                                    | REPORTS                                                                                                    |                                         |          |      | न्तर्भ 🗅 🛛 💠 🤅                        |
| IndusTrack                                                                                                    | Edit Inventory                                                | TES SCHEDULE INVOICES                                                                                                    | TIMESHEET              | SNOWTRACK P.O.                                                                                                    | REPORTS                                                                                                    | ÷                                       |          | >    | ACTIONS -                             |
| Membership                                                                                                    | MAP CUSTOMER ESTIMA<br>Edit Inventory<br>Purchasing descripti | Package of 25 units<br>Minimum order of 1 crate (10                                                                                                    | TIMESHEET<br>packages) | SNOWTRACK <b>P.O.</b><br>A46439                                                                                                    | REPORTS<br>8/23/2022                                                                                                    |                                         |          | ,    | ACTIONS -                             |
| Membership                                                                                                    | MAP CUSTOMER ESTIMA<br>Edit Inventory<br>Purchasing descripti | SCHEDULE INVOICES     Package of 25 units     Minimum order of 1 crate (10     1 month lead time                                                            | TIMESHEET              | SNOWTRACK         P.O.           A46439         A46592                                                                                                    | REPORTS<br>8/23/2022<br>8/23/2022                                                                                                    |                                         |          | ,    | ACTIONS +                             |
| Membership                                                                                                    | MAP CUSTOMER ESTIMA<br>Edit Inventory<br>Purchasing descripti | SCHEDULE INVOICES  Package of 25 units Minimum order of 1 crate (10 1 month lead time                                                                       | TIMESHEET              | SNOWITRACK         P.O.           A46439         A46592           A5000,                                                                                                    | REPORTS<br>8/23/2022<br>8/23/2022<br>12/30/2023                                                                                                    | 57<br>57<br>57                          |          | ,    | ACTIONS -<br>On Hand                  |
| Membership     Membership     Inventory     Inventory     Inventory     Varehouses                                                                                                    | MAP CUSTOMER ESTIMA<br>Edit Inventory<br>Purchasing descripti | Package of 25 units<br>Minimum order of 1 crate (10<br>1 month lead time                                                                                    | TIMESHEET              | SNOWTRACK         P.O.           A46439         A46532           A5000,         A5001,                                                                                                    | REPORTS           8/23/2022           8/23/2022           12/30/2023           12/30/2023                                                                                                    |                                         |          |      | ACTIONS -<br>I ON Hand                |
| Industrack     Membership     Membership     Minventory     Inventory     Inventory     Inventory     Varehouses     Vandors                                                                                                    | MAP CUSTOMER ESTIMA<br>Edit Inventory<br>Purchasing descripti | Package of 25 units<br>Minimum order of 1 crate (10<br>1 month lead time                                                                                    | TIMESHEET              | SNOWTRACK         P.O.           A46439         A46592           A5000,         A5001,           A5002,         A5002,                                                                                                    | REPORTS           8/23/2022           8/23/2022           12/30/2023           12/30/2023           12/30/2023                                                                                                    |                                         |          |      | ACTIONS -<br>I On Hand                |
| Industrack     I       Image: Membership     Image: Membership       Inventory list     Inventory list       Equipment     Warehouses       Vendors     Vendors                                                                                                    | MAP CUSTOMER ESTIMA<br>Edit Inventory<br>Purchasing descripti | Package of 25 units<br>Minimum order of 1 crate (10<br>1 month lead time                                                                                    | TIMESHEET              | SNOWTRACK         P.O.           A46439         A46592           A5000,         A5001,           A5002,         A5003,                                                                                                    | REPORTS           8/23/2022           8/23/2022           12/30/2023           12/30/2023           12/30/2023           12/30/2023           12/30/2023                                                                                                    |                                         |          |      | ACTIONS -<br>I ON Hand<br>2           |
| Industrack     I       Image: Membership     Image: Membership       Inventory     Inventory       Inventory     Ist       Equipment     Marehouses       Vandors     Purchase orders                                                                                                    | MAP CUSTOMER ESTIMA<br>Edit Inventory<br>Purchasing descripti | Package of 25 units<br>Minimum order of 1 crate (10<br>1 month lead time                                                                                    | TIMESHEET              | SNOWTRACK         P.O.           A46439         A46592           A46592         A5000,           A5001,         A5001,           A5003,         A5004,                                                                                                    | REPORTS           8/23/2022           8/23/2022           12/30/2023           12/30/2023           12/30/2023           12/30/2023           12/30/2023           12/30/2023           12/30/2023           12/30/2023                                                                                                    |                                         |          |      | ACTIONS -<br>On Hand                  |
| Ingustrack     I       Image: Membership     Image: Membership       Inventory     Inventory       Inventory     Iss       Equipment     Marehouses       Vendors     Purchase orders       Markups     Markups                                                                                                    | MAP CUSTOMER ESTIMA<br>Edit Inventory<br>Purchasing descripti | Package of 25 units<br>Minimum order of 1 crate (10<br>1 month lead time                                                                                    | TIMESHEET              | SNOWTRACK         P.O.           A46439         A46439           A46592         A5000,           A5001,         A5001,           A5002,         A5003,           A504,         A505,                                                                                         | REPORTS           8/23/2022           8/23/2022           12/30/2023           12/30/2023           12/30/2023           12/30/2023           12/30/2023           12/30/2023           12/30/2023           12/30/2023           12/30/2023           12/30/2023           12/30/2023           12/30/2023                                                                                                    |                                         |          |      | ACTIONS -<br>r On Hand<br>2<br>2      |
| Inglistrack     I       Image: Membership       Inventory list       Equipment       Warehouses       Vendors       Purchase orders       Markups       PriceBooks                                                                                                    | MAP CUSTOMER ESTIMA<br>Edit Inventory<br>Purchasing descripti | ES         SCHEDULE         INVOICES           on         Package of 25 units<br>Minimum order of 1 crate (10<br>1 month lead time         Imonth lead time | TIMESHEET              | SNOWTRACK         P.O.           A46439         A46439           A46592         A5000,           A5001,         A5001,           A5002,         A5003,           A504,         A505,           A506,                                                                         | REPORTS                                                                                                    |                                         |          |      | ACTIONS -<br>I On Hand<br>)<br>2      |
| Industrack     I       Image: State State | CUSTOMER ESTIMA<br>Edit Inventory<br>Purchasing descripti     | SCHEDULE INVOICES  Package of 25 units Minimum order of 1 crate (10 1 month lead time                                                                       | TIMESHEET              | SNOWTRACK         P.O.           A46439         A46532           A5000,         A5001,           A5002,         A5003,           A505,         A505,           A506,         A507,                                                                                           | REPORTS           8/23/2022           8/23/2022           8/23/2023           12/30/2023           12/30/2023           12/30/2023           12/30/2023           12/30/2023           12/30/2023           12/30/2023           12/30/2023           12/30/2023           12/30/2023           12/30/2023           12/30/2023           12/30/2023           12/30/2023                                            |                                         |          |      | CON Hand                              |
| Industrack     I       Image: Membership       Inventory       Inventory <tr< th=""><td>MAP CUSTOMER ESTIMA<br/>Edit Inventory<br/>Purchasing descripti</td><td>ES         SCHEDULE         INVOICES           Image: space of 25 units         Minimum order of 1 crate (10 1 month lead time         1 month lead time</td><td>TIMESHEET</td><td>SNOWTRACK         P.O.           A46439         A46592           A46592         A500,           A5001,         A5001,           A5002,         A5003,           A504,         A505,           A506,         A506,           A507,         A508,</td><td>REPORTS           8/23/2022           8/23/2022           8/23/2022           12/30/2023           12/30/2023           12/30/2023           12/30/2023           12/30/2023           12/30/2023           12/30/2023           12/30/2023           12/30/2023           12/30/2023           12/30/2023           12/30/2023           12/30/2023           12/30/2023           12/30/2023</td><td></td><td></td><td></td><td>ACTIONS -<br/>CON Hand<br/>2<br/>2</td></tr<>                                                                                                    | MAP CUSTOMER ESTIMA<br>Edit Inventory<br>Purchasing descripti | ES         SCHEDULE         INVOICES           Image: space of 25 units         Minimum order of 1 crate (10 1 month lead time         1 month lead time    | TIMESHEET              | SNOWTRACK         P.O.           A46439         A46592           A46592         A500,           A5001,         A5001,           A5002,         A5003,           A504,         A505,           A506,         A506,           A507,         A508,                              | REPORTS           8/23/2022           8/23/2022           8/23/2022           12/30/2023           12/30/2023           12/30/2023           12/30/2023           12/30/2023           12/30/2023           12/30/2023           12/30/2023           12/30/2023           12/30/2023           12/30/2023           12/30/2023           12/30/2023           12/30/2023           12/30/2023                       |                                         |          |      | ACTIONS -<br>CON Hand<br>2<br>2       |
| Industrack     I       Image: Membership       Inventory       Inventory <tr< th=""><th>MAP CUSTOMER ESTIMA<br/>Edit Inventory<br/>Purchasing descripti</th><th>Package of 25 units<br/>Minimum order of 1 crate (10<br/>1 month lead time</th><th>TIMESHEET</th><th>SNOWTRACK         P.O.           A46439         A46439           A46592         A5000,           A5001,         A5001,           A5003,         A5003,           A504,         A505,           A506,         A506,           A507,         A508,           A509         A509</th><th>REPORTS           8/23/2022           8/23/2022           12/30/2023           12/30/2023           12/30/2023           12/30/2023           12/30/2023           12/30/2023           12/30/2023           12/30/2023           12/30/2023           12/30/2023           12/30/2023           12/30/2023           12/30/2023           12/30/2023           12/30/2023           12/30/2023           12/30/2023</th><th></th><th></th><th></th><th>ACTIONS -<br/>On Hand</th></tr<>                                                                                                    | MAP CUSTOMER ESTIMA<br>Edit Inventory<br>Purchasing descripti | Package of 25 units<br>Minimum order of 1 crate (10<br>1 month lead time                                                                                    | TIMESHEET              | SNOWTRACK         P.O.           A46439         A46439           A46592         A5000,           A5001,         A5001,           A5003,         A5003,           A504,         A505,           A506,         A506,           A507,         A508,           A509         A509 | REPORTS           8/23/2022           8/23/2022           12/30/2023           12/30/2023           12/30/2023           12/30/2023           12/30/2023           12/30/2023           12/30/2023           12/30/2023           12/30/2023           12/30/2023           12/30/2023           12/30/2023           12/30/2023           12/30/2023           12/30/2023           12/30/2023           12/30/2023 |                                         |          |      | ACTIONS -<br>On Hand                  |
| Industrack     I       Impension     Impension       Inventory     Impension       Inventory     Impension       Equipment     Impension       Warehouses     Vendors       Purchase orders     Markups       Impension     PriceBooks       Impension     Timesheet       Impension     Client                                                                                                    | MAP CUSTOMER ESTIMA<br>Edit Inventory<br>Purchasing descripti | Package of 25 units<br>Minimum order of 1 crate (10<br>1 month lead time                                                                                    | TIMESHEET              | SNOWTRACK         P.O.           A46439         A46439           A46592         A5000,           A5001,         A5001,           A5002,         A5003,           A505,         A505,           A506,         A507,           A508,         A509                              | REPORTS           8/23/2022           8/23/2022           12/30/2023           12/30/2023           12/30/2023           12/30/2023           12/30/2023           12/30/2023           12/30/2023           12/30/2023           12/30/2023           12/30/2023           12/30/2023           12/30/2023           12/30/2023           12/30/2023           12/30/2023           12/30/2023           12/30/2023 |                                         |          |      | ACTIONS -<br>r On Hand<br>2<br>2      |
| IndiaTrack       I         Impendential       Inventory         Inventory       Inventory         Inventory       Inventory         Equipment       Inventory         Warehouses       Vendors         Purchase orders       Markups         PriceBooks       Scheduling         O       Timesheet         B       Client         Imperations       Energy                                                                                                    | MAP CUSTOMER ESTIMA<br>Edit Inventory<br>Purchasing descripti | SCHEDULE INVOICES  Package of 25 units Minimum order of 1 crate (10 1 month lead time                                                                       | TIMESHEET              | SNOWTRACK         P.O.           A46439         A46439           A46592         A5000,           A5001,         A5001,           A5002,         A5003,           A505,         A506,           A506,         A507,           A508,         A508,           A509         A509 | REPORTS           8/23/2022           8/23/2023           12/30/2023           12/30/2023           12/30/2023           12/30/2023           12/30/2023           12/30/2023           12/30/2023           12/30/2023           12/30/2023           12/30/2023           12/30/2023           12/30/2023           12/30/2023           12/30/2023           12/30/2023           12/30/2023           12/30/2023 |                                         |          | SAVE | ACTIONS -<br>/ On Hand<br>)<br>2<br>2 |

The **Success** window will come up. This means that the ordered items have been recorded as received and the quantities on hand have been updated. Click **OK** to complete the process and return to the Purchase Orders page. The P.O.'s status will be updated to Inventory Received.

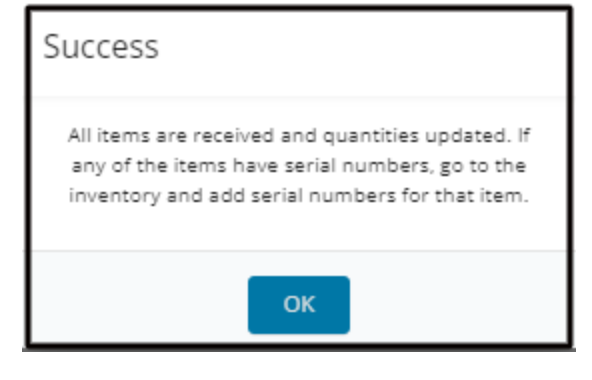

| IndusTrack MAP       | CUSTOM | ER      | ESTIMATES | SCHEDULE  | INVOICES  | TIMESHEET             | SNOWTRACK | P.O. | REPORTS |                    |             |                |                | 214, 🖵 | 0 🔅      | 8 |
|----------------------|--------|---------|-----------|-----------|-----------|-----------------------|-----------|------|---------|--------------------|-------------|----------------|----------------|--------|----------|---|
| E Membership         |        | Filter: | Filter    |           |           |                       |           |      |         |                    |             |                |                |        |          |   |
| 🔜 Inventory          | ~      |         |           |           |           |                       |           |      |         |                    |             |                | + ADD NEW      | MORE A | ctions + |   |
| Inventory list       |        |         | Number    | Vendor    |           | Vendor Invoice Number |           |      | Job #   | Status             |             | Created By     | Amount         |        |          |   |
| Equipment            |        |         | з         | Parkland  | Warehouse | Inv279                |           |      |         | Inventory Received | 1           |                | \$38,170.0     | 0      | ÷        |   |
|                      |        |         | 2         | RS Spare  | Parts     |                       |           |      |         | Inventory Received |             | Peter Richards | \$0.00         |        | 1        |   |
| Warehouses           |        |         | 1         | Tradeland | I Supply  |                       |           |      |         | Inventory Received |             | Peter Richards | \$17.50        |        | ÷        | 1 |
| Vendors              |        |         |           |           |           |                       |           |      |         | h                  | ems per pag | e: 25 💌        | 1 - 3 of 3   < | < :    | > >      | - |
| Purchase orders      |        |         |           |           |           |                       |           |      |         |                    |             |                |                |        |          |   |
| Markups              |        |         |           |           |           |                       |           |      |         |                    |             |                |                |        |          |   |
| RricaRookr           |        |         |           |           |           |                       |           |      |         |                    |             |                |                |        |          |   |
| - Theorem            |        |         |           |           |           |                       |           |      |         |                    |             |                |                |        |          |   |
| Cheduling Scheduling | <      |         |           |           |           |                       |           |      |         |                    |             |                |                |        |          | _ |